Weichert Lead Network

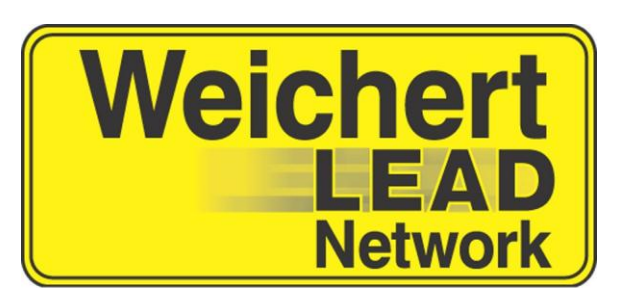

# Weichert Lead Network Participating in Call Sessions using WeichertPRO

| ntroduction                      | 3    |
|----------------------------------|------|
| Setting started                  | 3    |
| loining a scheduled Call Session | 3    |
| Accessing your leads             | 4    |
| Aanaging vour leads              | 4    |
| Jodating your leads              | 5    |
| Vrapping-up your leads           | .5-6 |
| viapping-up you leads            | .5-0 |

## Introduction

This easy to use guide provides information on how to participate in a Call Session using your WeichertPRO Account

### Getting started

Log into WeichertPRO

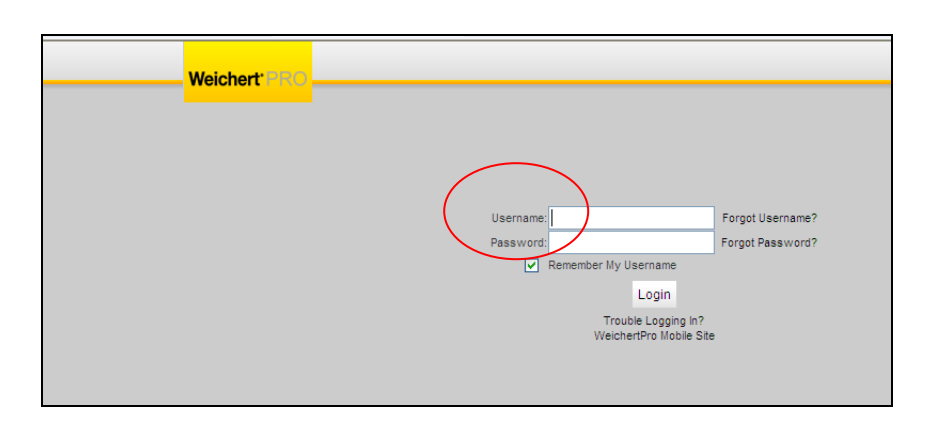

#### Joining a scheduled Call Session 1. Click on the Call

| Click on the Call<br>Session link at the top | Weichert <sup>*</sup> PRO | HOME | 6<br>CONTACTS | OPEN HOUSES         | CALENDAR | ALERTS<br>Help | 0<br>Training | Call Session | Settings | Logout |
|----------------------------------------------|---------------------------|------|---------------|---------------------|----------|----------------|---------------|--------------|----------|--------|
| of the page                                  | WeichertPRO Dashboard     |      | Video         | Search for contacts |          |                |               | Q            |          |        |

| 2. Select the appropriate Call                                                                        |                                                                                                    |                                   |  |  |  |  |  |
|----------------------------------------------------------------------------------------------------|----------------------------------------------------------------------------------------------------|-----------------------------------|--|--|--|--|--|
| Session from the dropdown.                                                                            |                                                                                                    | Christopher Acken<br>Realtor      |  |  |  |  |  |
|                                                                                                    | Comments Help Training Call Session Settings Logout                                                                                                    |                                   |  |  |  |  |  |
| <b>Note:</b> there is a link for calling                                                              | WLN Call Session                                                                                                    |                                   |  |  |  |  |  |
| tips on this page!                                                                                    | Directions: Office or Company-wide sessions can be accessed in your "Select Call Session" drop down 5 minutes prior to the schedule session available until the session end time. Calling Tips                                                                                                    | d start time and will be the ONLY |  |  |  |  |  |
| <b>Note:</b> If there is another Call<br>Session in progress, it will also<br>appear in the dropdown  | Select a call cossion from the list: <pre> <pre></pre></pre> |                                   |  |  |  |  |  |
| <b>Note:</b> If there is another Call<br>Session in progress, it will also<br>appear in the dropdown. | Select a call ression from the list:                                                                                                    | a start time and will be the ONLY |  |  |  |  |  |

## Note: Do Not Use Private Call Session when participating in office or Companywide Sessions.

**Note:** Call Sessions do not appear in the dropdown until 5 minutes prior to the starting time of the scheduled Call Session.

Note: The Call Sessions you are scheduled to participate in will appear about the "Select Call Session" drop down.

#### Weichert Lead Network

## Accessing your leads

1. Once you select a Call Session a list of leads will appear

**Note:** If participating in a Call Session using a print out, return your edited printout to the Moderator so they can update accordingly

**Note**: Do not make calls from another attendees list. They will be moved into their WeichertPRO account not yours

**Note:** A legend explaining each "Session Status" will be available to you when editing leads.

#### Managing your leads

1.Click " Edit" to update the status \_\_\_\_\_\_ of your leads

**Note:** The "Session Status" for your lead is defaulted to "Never Made Call – Pending"

**Note:** a note will not be able to be entered until the edit button is clicked

| Sessio | on Statuses                                                                                                    |                                                                                                    |                                                                                                    |                                                                          |
|--------|----------------------------------------------------------------------------------------------------|----------------------------------------------------------------------------------------------------|----------------------------------------------------------------------------------------------------|--------------------------------------------------------------------------|
| Next   | Appointment Set - Reassign: Only use for app<br>lead to become available in WeichertPRO.<br>Claim Lead - Reassign: Used when you have a<br>Left Message - HOLD for 7 Days: Used when<br>Not Interrested - Do Not Claim: Customer no lon<br>Out of Area For Office: Lead requires assistant<br>Disconnected Phone: Phone Number is not in or<br>On National Do Not Call Registry: ONLY used V<br>Never Made Call: You never made initial call to th | ointments with a set date & time. The lead will be RI<br>poken with the lead and will continue to work with<br>rou left a voice message and awaiting reply or will<br>ger looking and/or affreds yought/sold and you will<br>o ustaile of your office's coverage area. Lead will<br>der.<br>when Customer states they are on DNC list.<br>le lead. This is the defaut "Session Status" no upde | EASSIGNED and added to your WeichertPRO contacts, it ca<br>hem. The lead will be REASSIGNED to you and added to yo<br>sgain follow up. You will have an additional 7 days to claim<br>not pursue this lead. Note is required.<br>be returned to Lead Network for follow up with Customer.<br>te needed. | n take up to 10 minutes for the<br>ur WeichertPRO contacts.<br>the lead. |
|        | Never Made Call - Pendi                                                                                                    | ng OLeft Message - Pending OAppointment Se                                                                                                    | t - Lead In WeichertPRO O Claimed - Lead In WeichertPRO                                                                                                    | )                                                                        |
| Numbe  | er of leads displayed: 10                                                                                                    |                                                                                                    |                                                                                                    |                                                                          |
| Туре   | Customer Info                                                                                                    | Session Status                                                                                                    | Note                                                                                                    |                                                                          |
| Seller | Diane Black<br>2027 Rt 44<br>Pleasant Valley NY, 12569<br>Home: (831) 981-0025<br>Cetl: (831) 975-5991<br>homes@weichertleadnetwork.com                                                                                                    | Never Made Call<br>(Updated: Jan 15 2013 3:11PM)                                                                                                    |                                                                                                    | Edi                                                                      |
| Buyer  | Debra Bushey<br>Hicks Hill<br>Stanford/ulle NV, 12581<br>Home: (345) 868-1035<br>homes@weichertleadnetwork.com                                                                                                    | Never Made Call<br>(Updated: Jan 15 2013 3:11PM)                                                                                                    |                                                                                                    | Edit                                                                     |
| Buyer  | Kathryn Diamond<br>44 Runeberg Rd<br>Wappingers Falls NY, 12590<br>Home: (245) 223-8005<br>Work: (345) 223-8005<br>Cell: (914) 391-1202<br>homes@weichertleadnetwork.com                                                                                                    | Never Made Call<br>(Updafed: Jan 15 2013 3:11PM)                                                                                                    |                                                                                                    | Edt                                                                      |
| Buyer  | Bruce Foley<br>131 Bowen Rd<br>Carmel NY, 10512<br>Home: (845) 225-5197<br>homes@weichertleadnetwork.com                                                                                                    | Never Made Call<br>(Updated: Jan 15 2013 3:11PM)                                                                                                    |                                                                                                    | Edit                                                                     |

| · · · · | Appointment Set - Reassign: Only use fr<br>lead to hance available in WeichertPRO.<br>Claim Lead - The asgin: Used when you in<br>Left Message - HOLDme - Days: Used with<br>Not Interested - Do Not Claim: Sectomer<br>Out of Area For Office: Lead requires ass<br>Disconnected Bhome: Bhome Network in co | or appointments with a set date & time. The lead with<br>have spoken with the lead and will continue to work<br>when you left a voice message and awaiting reply<br>no longer looking and/or already bought/sold and<br>manage outside of your office's coverage area. Le<br>no a potential of the set of the set o | will be REASSIGNED and added to your Weichert/<br>rk with them. The lead will be REASSIGNED to yo<br>ror will again follow up. You will have an addition<br>you will not pursue this lead. Note is required,<br>ead will be returned to Lead Network for follow u | RO contacts. It can take up to 10 minutes for the<br>u and added to your WeichertPRO contacts.<br>al 7 days to claim the lead.<br>up with Customer. |
|---------|----------------------------------------------------------------------------------------------------|----------------------------------------------------------------------------------------------------|----------------------------------------------------------------------------------------------------|----------------------------------------------------------------------------------------------------|
| Nex     | On lational Do Not Call Registry: ONLY of Note Call Registry: ONLY of Note Call Registry: ONLY of Note Call Registry: ONLY of Note Call: You never made initial calls to Lead                                                                                                    | used when Customeratates they are on DNC list.<br>all to the lead. This is the defined "Session Status"<br>Pending O Left Message - Pending O Appoint                                                                                                    | no update needed.                                                                                                    | ad In WeichertPRO                                                                                                    |
| Numb    | er of leads displayed: 9                                                                                                    |                                                                                                    |                                                                                                    |                                                                                                    |
| Гуре    | Customer Info                                                                                                    | Session Status                                                                                                    | Note                                                                                                    |                                                                                                    |
|         | Debra Bushey<br>Hicks Hill<br>Stanfordville NY, 12581                                                                                                    | Never Made Call                                                                                                    |                                                                                                    | Edit                                                                                                    |

#### Updating your leads

1.Update the "Session Status" of your lead and save or cancel the changes made to the lead

Note: Use the radio buttons to see the leads you have left a message for, set an appointment with and claimed

| Numb  | er of leads displayed: 9                                                                                                    |                                                                                                    | and the second second second second second second second second second second second second second second second |           |
|-------|----------------------------------------------------------------------------------------------------|----------------------------------------------------------------------------------------------------|----------------------------------------------------------------------------------------------------|-----------|
| Туре  | Customer Info                                                                                                    | Session Status                                                                                                    | Note                                                                                                    |           |
| Buyer | Debr Bushey<br>Hicks Hill<br>Stanfordville NY, 12581<br>Home: (845) 888-1035<br>homes@weichertleadnetwork.com                                                            | <ns><br/><ns><br/>Appointment Set - Reassign<br/>Claim Lead - Reassign<br/>Left Message - HOLD Lead 7 Days</ns></ns>                                                  |                                                                                                    | Save Canc |
| Buyer | Kathryn Diamond<br>44 Runeberg Rd<br>Wappingers Falls NY, 12590<br>Home: (845) 223-6905<br>Work: (845) 223-6905<br>Cell: (914) 391-1202<br>homes@weichertleadnetwork.com | Not interessed - Jo Not Claim<br>Out of Area For Office<br>Disconnected Phone<br>On National Do Not Call Registry<br>Never Made Call<br>(Updated: Jan 15 2013 3:11PM) |                                                                                                    | Edit      |

Note: Leads marked "Appointment Set" or "Claim Lead" are reassigned and added to your WeichertPRO contacts

**Note:** Leads marked "Left Message" will have a 7 day follow-up window. These leads can be accessed by call session and selecting "Private Call Session" from the dropdown and clicking on the "Left Message-Pending" radio button

Note: If for any reason you do not wish to save the changes you've made to the lead's "Session Status" click "Cancel"

Note: You must click "Save" to keep the new "Session Status" you have selected

### Wrap up your leads

By changing the "Session Status", adding notes, and clicking "Save" for each lead you will be wrapping up your leads.

### Session Status Options

- Appointment Set Reassign: Only use for appointments with a set date & time. The lead will be REASSIGNED and added to your WeichertPRO contacts. It can take up to 10 minutes for the lead to become available in WeichertPRO
- Claim Lead Reassign: Used when you have spoken with the lead and will continue to work with them. The lead will be **REASSIGNED** to you and added into your WeichertPRO contacts.
- Left Message HOLD for 7 Days: Used when you left a voice message and awaiting reply or will again follow up. You will have an additional 7 days to claim the lead.
- Not Interested Do Not Claim: Customer no longer looking and/or already bought/sold and you will not pursue this lead. Note is required.
- Out of Area for Office: Lead requires assistance outside of your office's coverage area. Lead will be returned to Lead Network for follow up with Customer.
- Disconnected Phone: Phone Number is not in order.
- On National Do Not Call Registry: ONLY used when Customer states they are on DNC list.
- Never Made Call: You never made initial call to the lead. This is the default "Session Status" no update needed.

**Note:** If you do not claim the lead by selecting "Appointment Set", "Left Message"-Hold for 7 days, or "Claim Lead" the lead will be distributed to another individual.

**Note:** Be sure to update all of your leads prior to the duration of the Call Session. Otherwise the results will not be included in the office totals and the unclaimed leads will be redistributed to other individuals.

Note: Leads marked "Appointment Set" or "Claim Lead" are reassigned and added to your WeichertPRO contacts

| Note Leads marked "Left Message-                     | Select a         | call session from the list: 01/15/2013 - Docu                                                                                                    | mentation 💌                                                                                                    |                                                                                                    |
|------------------------------------------------------|------------------|----------------------------------------------------------------------------------------------------|----------------------------------------------------------------------------------------------------|----------------------------------------------------------------------------------------------------|
| Pending" will have a 7 day follow-up window          | Sessic<br>•<br>• | nn Statuses<br>Appointment Set - Reassign: Only use for appo<br>ead to become available in WeichertPRO.<br>Claim Lead - Reassign: Used when you have sy<br>Left Message - HOLD for 7 Days: Used when yo<br>Not Interested - Do Not Claim: Customer no lon | intments with a set date & time. The lead will be REA<br>ioken with the lead and will continue to work with the<br>pu left a voice message and awaiting reply or will ag<br>re looking and/or already boundhood and you will n | SSIGNED and added to your WeichertPRO contacts. It can take up to 10 minutes for the<br>sm. The lead will be REASSIGNED to you and added to your WeichertPRO contacts.<br>ain follow up. You will have an additional 7 days to claim the lead.<br>to unsue this lead. Hole is recourded. |
| Accessing "Left Message-Pending"<br>Leads            | Next             | Out of Area For Office: Lead requires assistance<br>Disconnected Phone: Phone Number is not in or<br>On National Do Not Call Registry: ONLY used w<br>Rever Made Call: You never made initial call to th<br>Lead                                          | outside of your office's coverage area. Lead will be<br>ler.<br>hen Customer states they are on DNC list.<br>lead. This is the defaut "Session Status" no update                                                               | returned to Lead Network for follow up with Customer.<br>needed.                                                                                                    |
| 1.Log-in                                             | Numbe            | Never Made Call - Pendir of leads displayed: 2                                                                                                    | g 🙆 Left Message - Pending 🔿 Appointment Set -                                                                                                    | Lead In WeichertPRO Claimed - Lead In WeichertPRO                                                                                                    |
| 2. Click the "Call Session" link on your home page   | Bayer            | Customer Into<br>Debra Bushey<br>Hicks Hill<br>StapterOvlie NY, 12581<br>Home: (845) 888-1035<br>homes@weichertleadnetwork.com                                                                                                    | Session Status<br>Left Message - HOLD Lead 7 Days<br>(Updated: Jan 16 2013 2:18PM)                                                                                                    | Kote                                                                                                    |
| 3. Select the appropriate Call Session               |                  | Kathryn Diamond                                                                                                    |                                                                                                    | <u>v</u>                                                                                                    |
| 4. Click the "Left Message-Pending"<br>radio button. | Buyer            | 44 Runcherg Rd<br>VVappinger Fals IV, 12590<br>Home: (845) 223-8905<br>Work: (845) 223-8905<br>Cell: (314) 381-1202<br>homes@weicherfleadnetwork.com                                                                                                    | Left Message - HOLD Lead 7 Days<br>(Updated: Jan 16 2013 2:18PM)                                                                                                    | Edit                                                                                                    |
| ready to be updated!                                 | (*) note         | d in "Type" column indicates the lead is activ                                                                                                    | e from a Terminated agent.                                                                                                    |                                                                                                    |